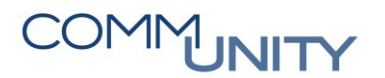

## **KURZANLEITUNG**

## Zahlungsfreigabe Verfüger 1 – Bürgermeister

GUT ZU WISSEN: Genauere Informationen können dem Handbuch Zahlungsfreigabe aus der WebAcademy entnommen werden.

| # | Erklärung                                                                                                    |
|---|----------------------------------------------------------------------------------------------------|
| 1 | Öffnen der Transaktion FPRL_LIST - Zahlungsfreigabeliste                                                                                                    |
| 2 | Aufklappen des Ordners Offen unter Meine Listen und die Freigabeliste Verfüger 1 via Doppelklick auswählen                                                                                                    |
| 3 | In der Registerkarte <b>Zugeordnet</b> können nun <b>Posten abgelehnt</b> 환 und ggf.<br>Bankdaten geändert 📴 🎯 werden                                                                                                    |
| 4 | Wenn die Daten richtig sind, können Positionen einzeln oder alle auf einmal mit dem<br>Button Alle markieren markiert werden. Durch Klick auf den Button<br>Positionen an Verfüger 2 werden die Positionen an den Verfüger 2 (Kassier) zur<br>weiteren Bearbeitung weitergeleitet<br>Menu V Kerfüger 2 (Kassier) zur<br>Wenu V Kerfüger 2 (Kassier) zur<br>Wenu V Kerfüger 2 (Kassier) zur<br>Nicht zugeordnet V Kerfüger 1 (Kassier) zur<br>Nicht zugeordnet V Kerfüger 1 (Kassier) zur<br>Verschlagsprotokol V Warnungen V Kattons<br>Verschlagsprotokol V Warnungen V Kattons<br>Kreditor 1 (Kerfüger 1 (Kerfüger 2 (Kerfüger 1 (Kerfüger 2 (Kerfüger 2 (Kerfüger 1 (Kerfüger 2 (Kerfüger 2 (Kerfüger 1 (Kerfüger 2 (Kerfüger 2 |